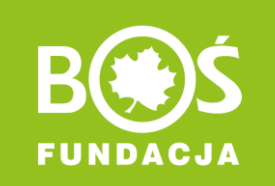

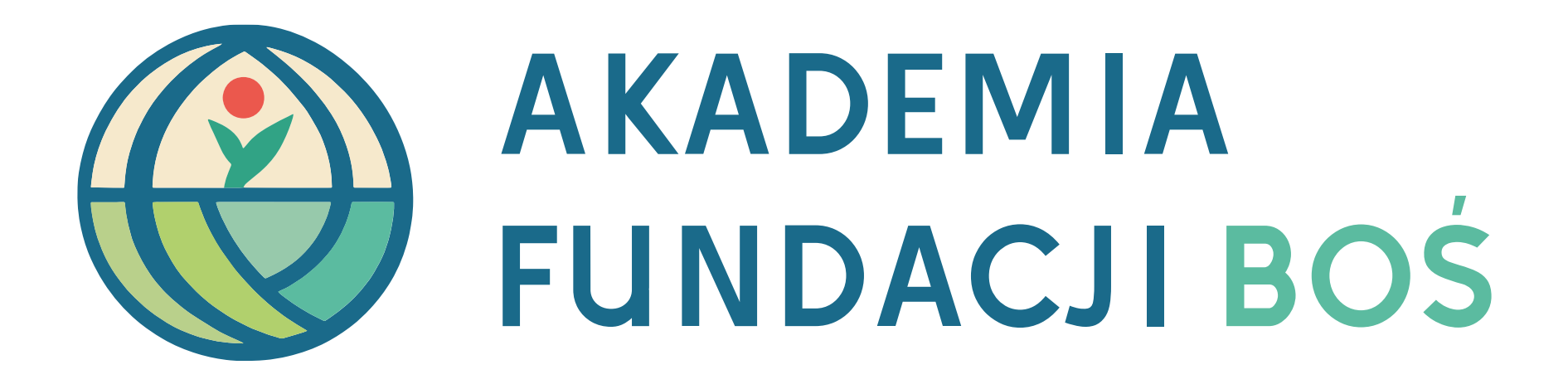

### Instrukcja zmiany/ odzyskania hasło

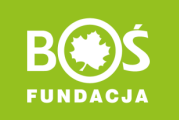

# Spis treści

- l. <u>Odzyskanie hasła</u>
- II. <u>Zmiana hasła</u>

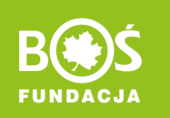

#### I. Odzyskanie hasła. Wejdź na stronę https://akademia.fundacjabos.pl/ i kliknij "Zaloguj się".

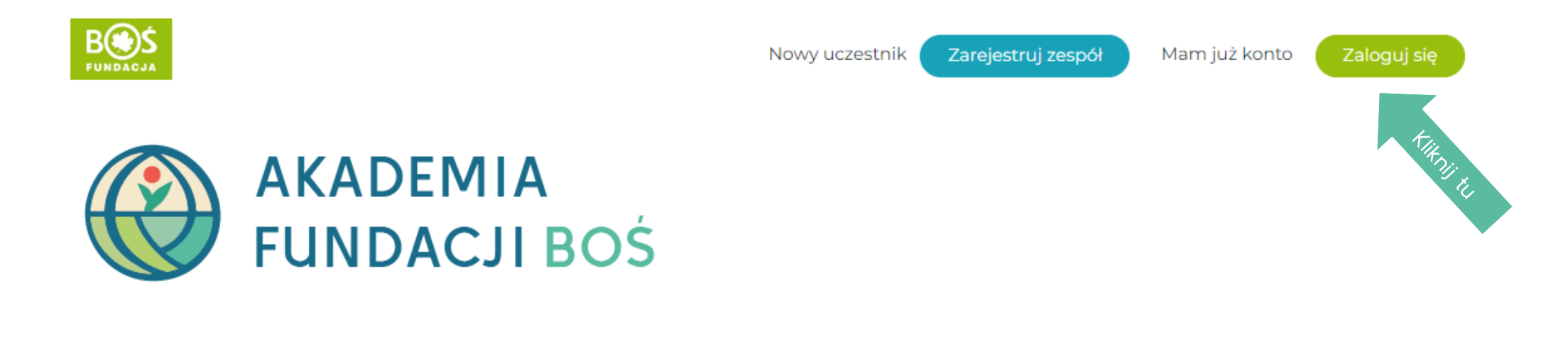

Aktualności O konkursie Regulamin Formularze Terminarz Granty Zrealizowane projekty 🕶 Materiały FAQ Kontakt

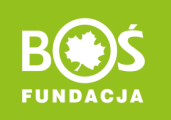

### I. Odzyskanie hasła. Kliknij w "Odzyskiwanie hasła", a kolejno wpisz adres e-mail.

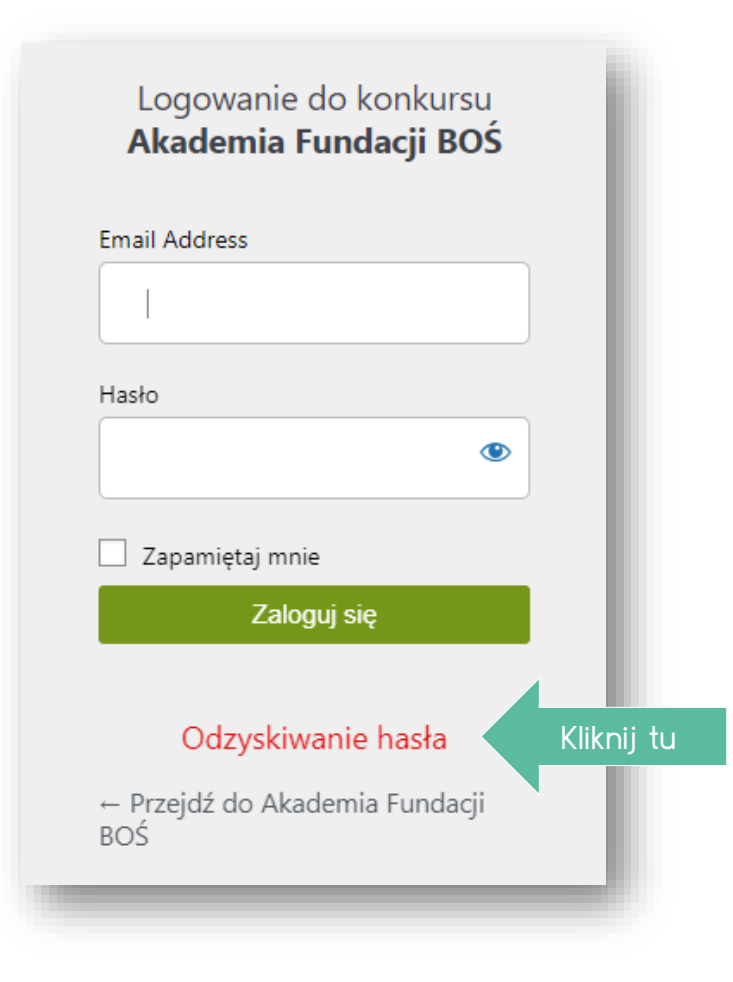

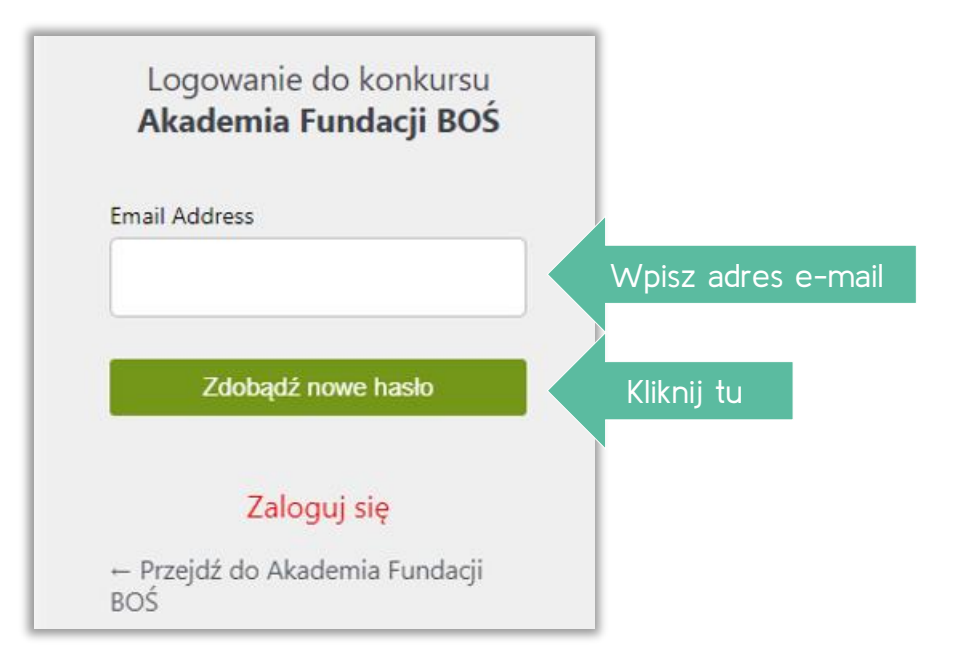

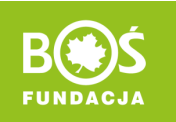

I. Odzyskanie hasła. Sprawdź skrzynkę odbiorczą maila i otwórz wiadomość o tytule "Akademia Fundacji BOŚ", a następnie kliknij w zamieszczonym w niej link Password Reset

| Dzień dobry,                                                           |
|------------------------------------------------------------------------|
| Na stronie konkursu Akademia Fundacji BOŚ poproszono o zmianę hasła.   |
| E-mail (bądź nazwa) użytkownika: mariatestowa                          |
| Jeśli to pomyłka po prostu zignoruj tę wiadomość i nic się nie stanie. |
| Aby zresetować hasło, przejdź tutaj:                                   |
|                                                                        |
| Pozdrawiamy                                                            |
| Zespół Fundacji BOŚ                                                    |
| Pozdrawiamy<br>Zespół Fundacji BOŚ                                     |

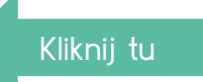

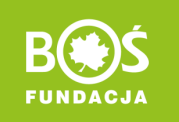

I. Odzyskanie hasła. Sprawdź skrzynkę odbiorczą maila i otwórz wiadomość o tytule "Akademia Fundacji BOŚ", a następnie kliknij w zamieszczonym w niej link Password Reset

> Możesz skorzystać z domyślnie wpisanego lub automatycznie je wygenerować (kliknij w "Generuj hasło"), lub wpisać własne. Pamiętaj, że hasło powinno zawierać przynajmniej 12 znaków, a dla jego wzmocnienia warto użyć wielkich i małych liter, cyfr oraz znaków specjalnych, takich jak: ! " ? \$ % ^ &). Hasło zatwierdź, klikając w "Zapisz hasło".

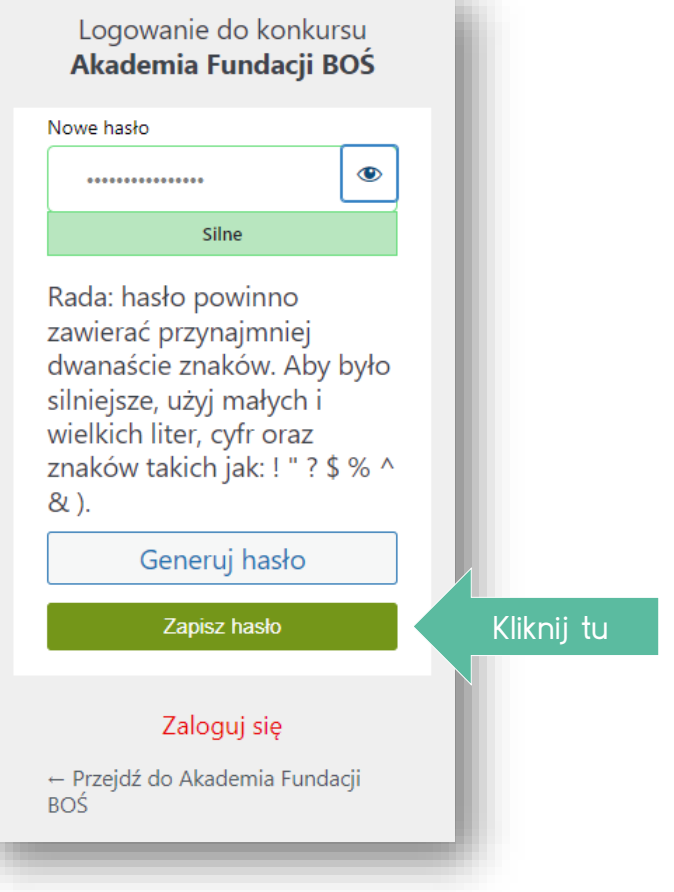

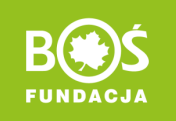

#### II. Zmiana hasła. Wejdź na stronę https://akademia.fundacjabos.pl/ kliknij "Zaloguj się", podaj login i hasło

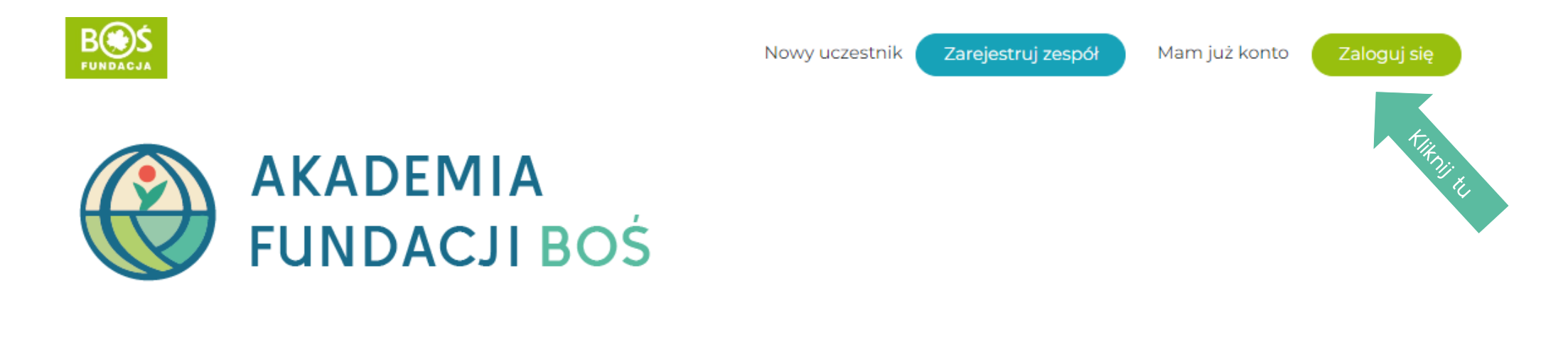

Aktualności O konkursie Regulamin Formularze Terminarz Granty Zrealizowane projekty 🕶 Materiały FAQ Kontakt

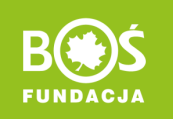

### II. Zmiana hasła. Kliknij w "Edycja profilu"

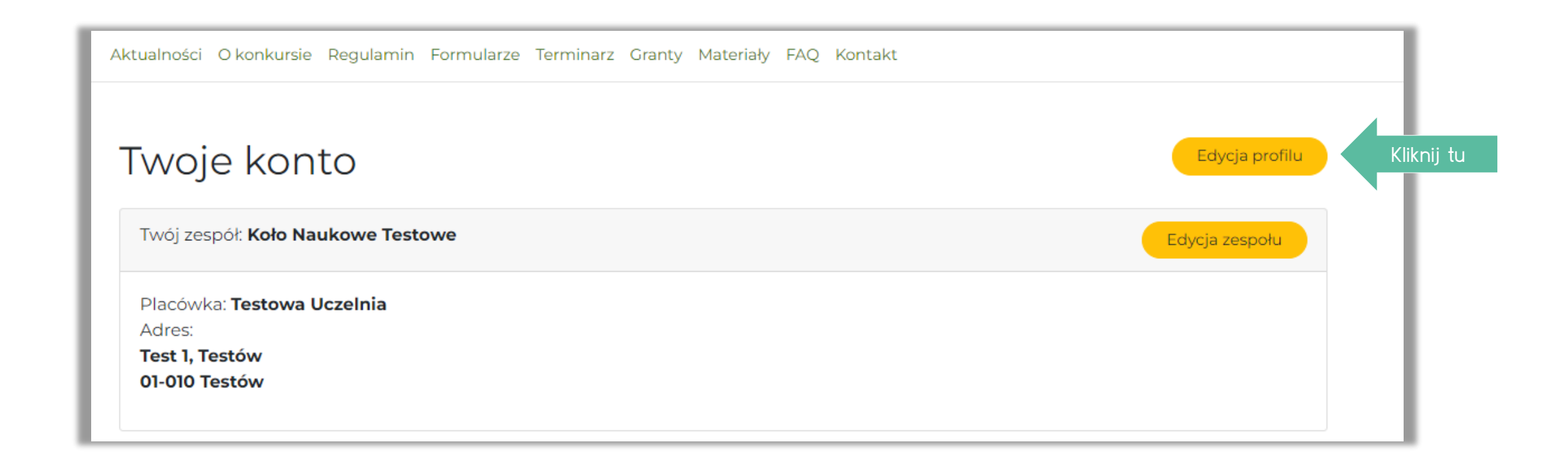

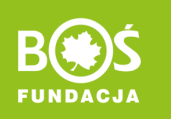

## II. Zmiana hasła. W edycji profilu – kliknij w "Ustaw nowe hasło".

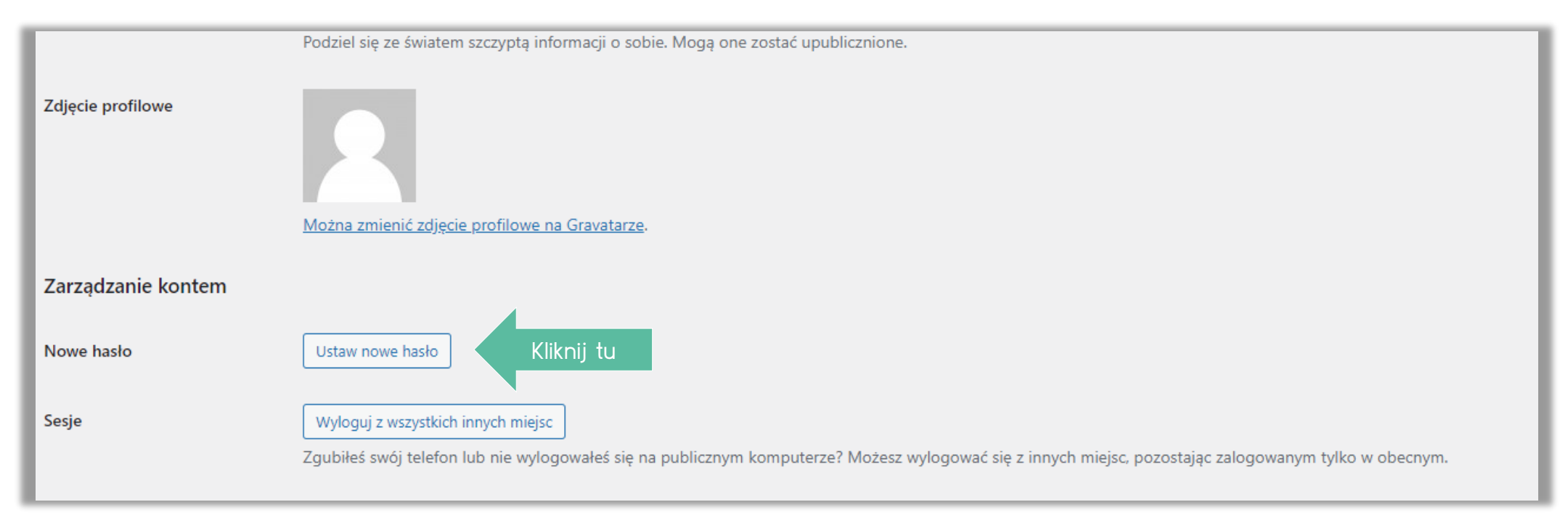

- 1. Przejdź na dół strony do przycisku "Ustaw nowe hasło" i w niego kliknij.
- 2. Możesz skorzystać z domyślnie wpisanego lub wpisać własne. Pamiętaj, że hasło powinno zawierać przynajmniej 12 znaków, a dla jego wzmocnienia warto użyć wielkich i małych liter, cyfr oraz znaków takich jak: ! "? \$ % ^ & ).
- 3. Zmianę hasła potwierdź klikając w "Zaktualizuj profil".